# User Manual

# 20988

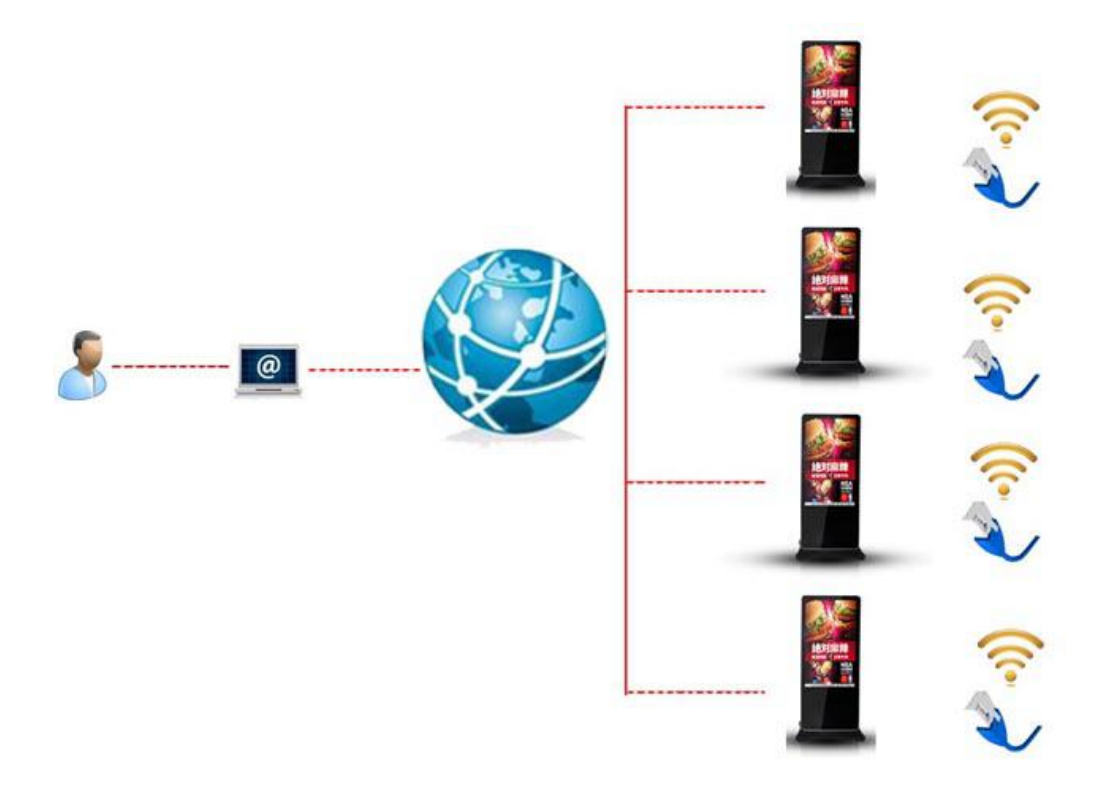

A, Make the machine standing on the floor

B, Install wifi antenna in the machine

C, Let the machine connect with wifi network

D, Install your own software

### A, Make the machine standing on the floor

1,Please find the related accessory in socket package, you will see screws and keys, Power line and metal bar in a small white bag as follows:

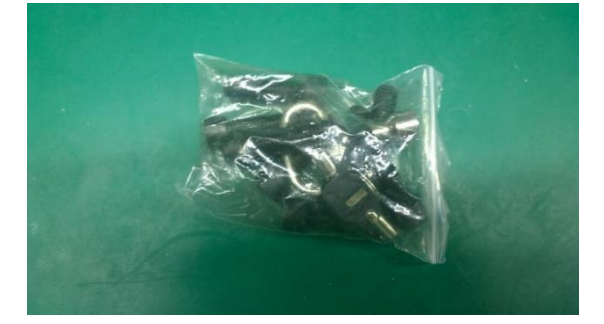

2,Please find screws firstly, and then find a long metal bar and use metal bar to install socket for kiosk display as follows:

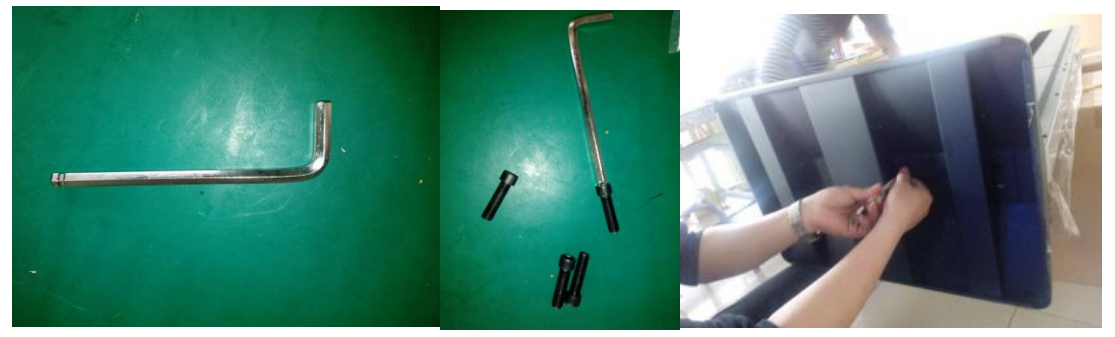

3, find power cable in plastic bag, and then connect power, you also can use key to open the rear door in the following :

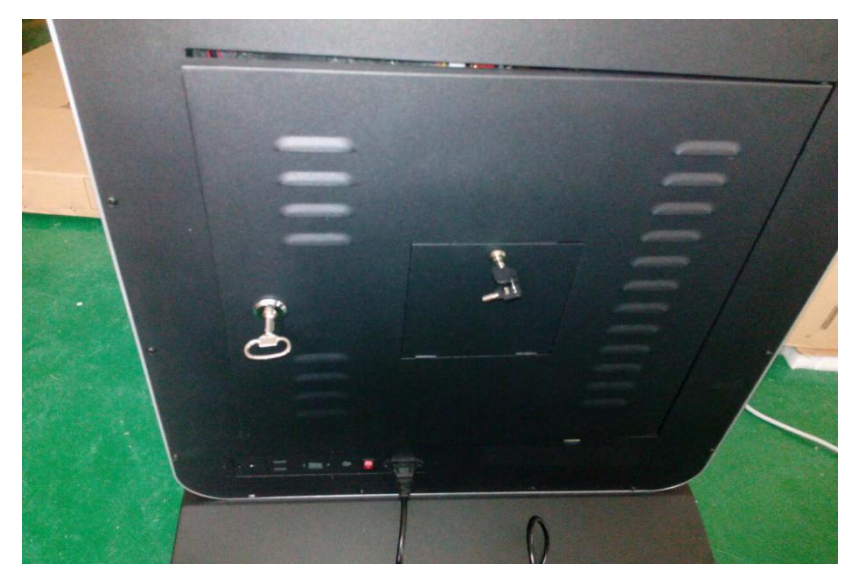

(There are 2 keys for rear door, you may only need use that small key to pen the small door)

Use the key to open the rear door, you will see USB port and RJ45 network port, you can connect Ethernet network via RJ45 port. Of course, if RJ45 network is not convenience to you, you can use wifi network connection in the following

#### B, Install wifi antenna in the machine.

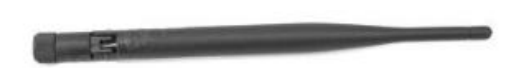

Please install wifi antenna on the back of machine

### C, Let the machine connect with wifi network

1) you need use a mouse to connect USB port like the following image:

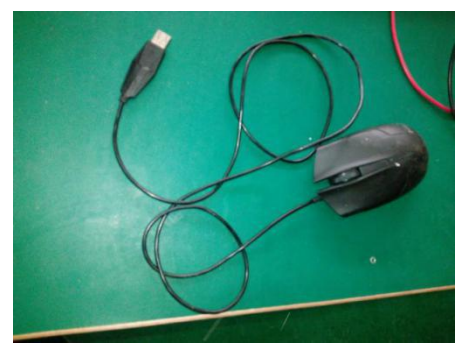

2) click right key on mouse to exit the running system as follows:

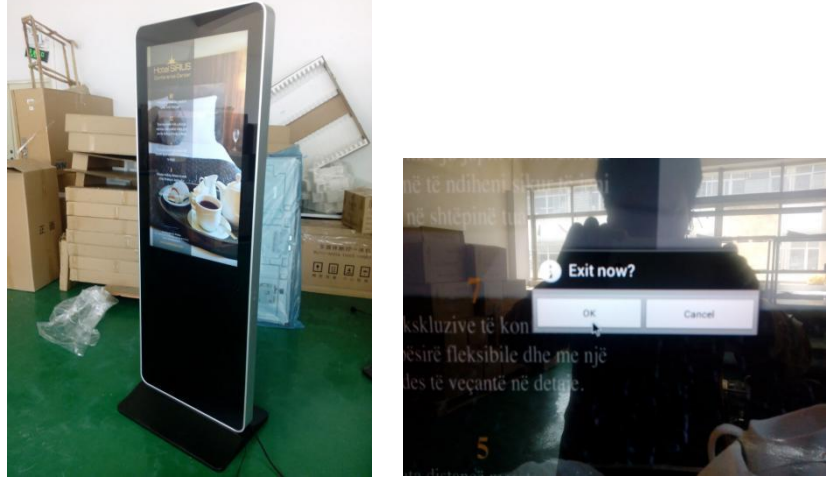

3)Click "ok", and then click the following icon on screen

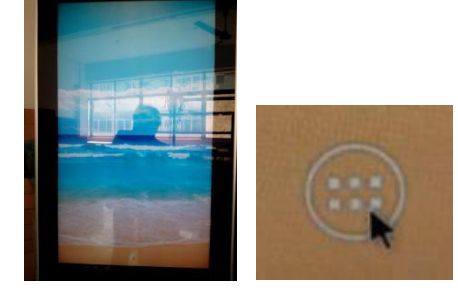

4)you can see the system menu on screen and click setup item, and then click find wifi option, and find your wifi ID, input wifi password and click save.

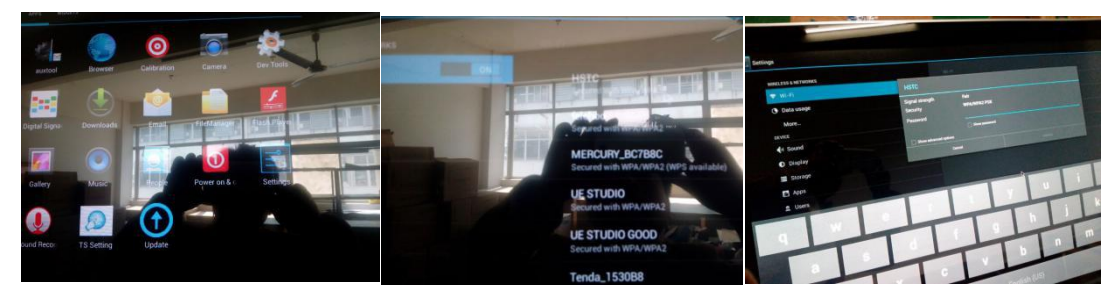

## D, Install your own software

Touch Screen Kiosk is different than digital signage, you need install your own touchscreen software.